## <u>النصوص Text</u>

يمكن إستخدام النصوص في الوورد بصيغتين:

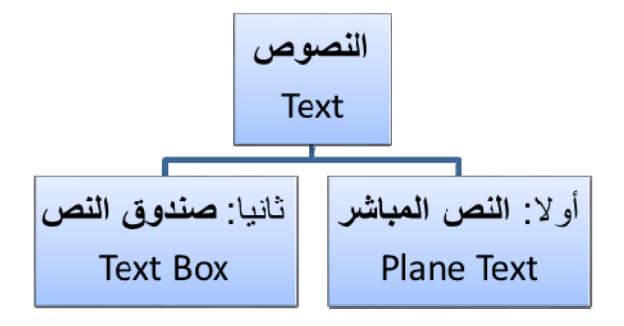

أولاً: **النص المباشر**:

يمكن نقر المؤشر في أي مكان فارغ من الصفحة والبدء بالطباعة.

لتغيير إعدادات النص (نوع الخط، لون الخط، المؤثرات،...): ظلل النص المطلوب تغيير إعداداته > انقر شريط Home > تتوفر الخيارات التالية:

- \* Italic : إضافة خط تحت النص <u>Underlined</u>، جعل النص مائل Italic، و جعل النص سميك Bold.
- \* 🚺 تغيير نوع الخط (Arial، ۲۰۱۳، ۸۰۰ Arial، ۰۰۰).
  - \* 🚺 🛧 🚹 ۲۰ منابع 🕹 ۲۰ منابع Font Size .
    - \* 🔼 : تغيير لون الخط Font Color.
  - \* 📑 👻 : تظليل النص بلون Text Highlight Color.

\* لإستبدال كلمة بكلمة أخرى في المستند (لمرة واحدة أو لجميع الكلمات المُشابهة)، مثلا تصحيح
 كل كلمات "مائة" في مستند معين الى كلمة "مئة" : انقر شريط Home > انقر ايكونة
 Care عن النافذة التالية:

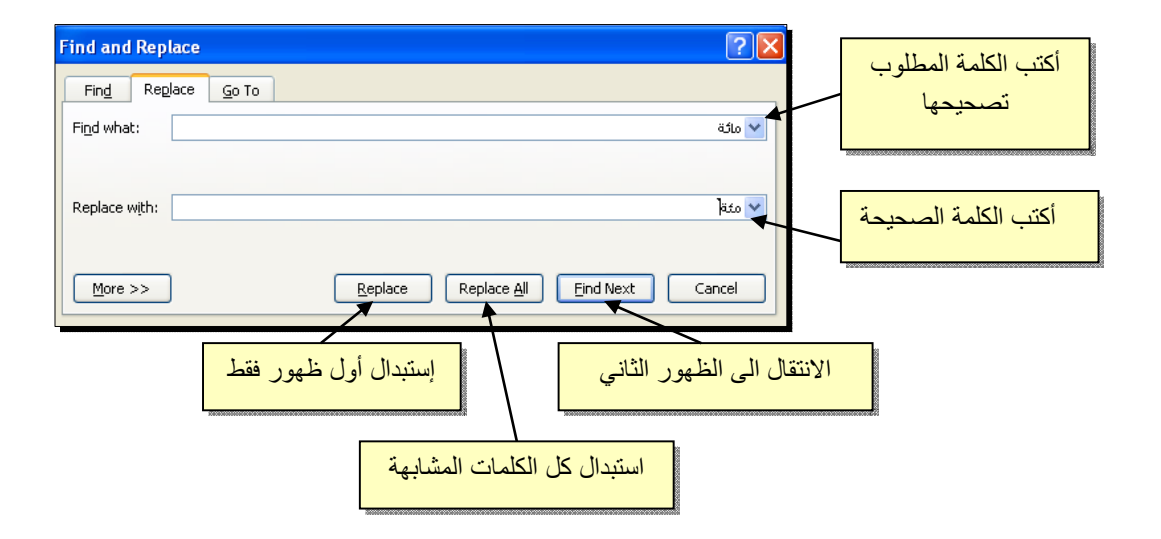

#### <u>صندوق النص:</u>

- \* يستخدم صندوق النص لكتابة نص في موقع مستقل في الصفحة (كأن يكون كتابة موقع الكتروني فوق صورة أو كتابة تعليقات عليها).
- \* لإدخال صندوق نص: انقر شريط Insert > انقر ايكونة ( التحقي > إختر الشكل الاول من النافذة:

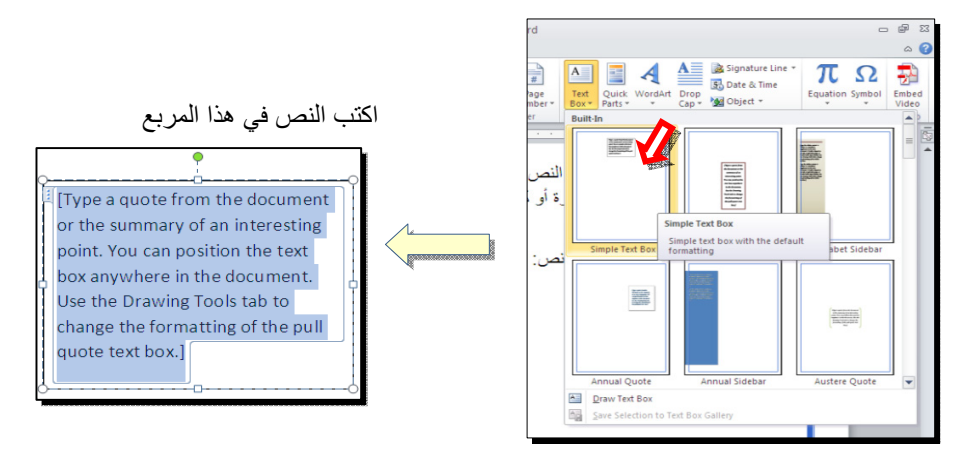

نلاحظ إحتواء صندوق النص على مقابض، أي انه يمكن تحريكه، تغيير أبعاده، تدويره.

· بالنقر نقرة مزدوجة على إطار صندوق النص، سيظهر شريط Format، وهو نفس الشريط المستخدم في تغيير إعدادات النص الرئيسي Word Art.

# مُختصرات لوحة المفاتيح الأساسية Keyboard Shortcut

| الفعالية                                                                        | المفاتيح                                                |
|---------------------------------------------------------------------------------|---------------------------------------------------------|
| تحريك المؤشر في المستند.                                                        | $\downarrow \rightarrow \uparrow \leftarrow$            |
| نقل المؤشر الى بداية السطر .                                                    | Home                                                    |
| نقل المؤشر الى نهاية السطر.                                                     | End                                                     |
| عند تفعيل هذا المفتاح، يمكن الكتابة بين الحروف مع دفع الحروف المتبقية، وعند عدم | Insert                                                  |
| تفعيله يتم الكتابة فوق الحروف.                                                  |                                                         |
| تظليل النص من موقع المؤشر بإتجاه السهم.                                         | Shift +( $\downarrow \rightarrow \uparrow \leftarrow$ ) |
| تظليل النص من موقع المؤشر الى بداية السطر.                                      | Shift + Home                                            |
| تظليل النص من موقع المؤشر الى نهاية السطر.                                      | Shift + End                                             |
| تظلیل کل المستند.                                                               | Ctrl + A                                                |
| عند تفعيل هذا الزر، يتم الطباعة بحروف انكليزية كبيرة.                           | caps lock                                               |
| طباعة الحرف الانكليزي بالشكل الكبير.                                            | أي حرف + Shift                                          |
| مسح حرف من أمام المؤشر .                                                        | Delete                                                  |
| مسح حرف من وراء المؤشر.                                                         | backspace                                               |
| نسخ النص المظلل Copy.                                                           | Ctrl + C                                                |
| قص النص المظلل Cut.                                                             | Ctrl + X                                                |
| لصق النص المنسوخ أو المقطوع Paste.                                              | Ctrl + V                                                |
| تحويل النص المظلل الى نص سميك Bold.                                             | Ctrl + B                                                |
| تحويل النص المظلل الى نص مائل Italic.                                           | Ctrl + I                                                |
| رسم خط تحت النص المظلل.                                                         | Ctrl + U                                                |
| الرجوع بالعمل خطوة الى الوراء Undo.                                             | Ctrl + Z                                                |
| ألغاء الرجوع الاخير، عكس عمل (Ctrl + Z).                                        | Ctrl + Y                                                |
| خزن Save                                                                        | Ctrl + S                                                |
| طباعة (بالطابعة) Print.                                                         | Ctrl + P                                                |
| تكبير حجم الخط درجة واحدة.                                                      | Ctrl + ]                                                |
| تصغير حجم الخط درجة واحدة.                                                      | Ctrl + [                                                |
| بحث عن كلمة معينة Find.                                                         | Ctrl + F                                                |
| فتح مستند جدید New.                                                             | Ctrl + N                                                |
| فتح نافذة المستعرض Windows Explorer لفتح ملف موجود Open.                        | Ctrl + O                                                |
| غلق المستند Close.                                                              | Ctrl + W                                                |

# الرسوم Graphics

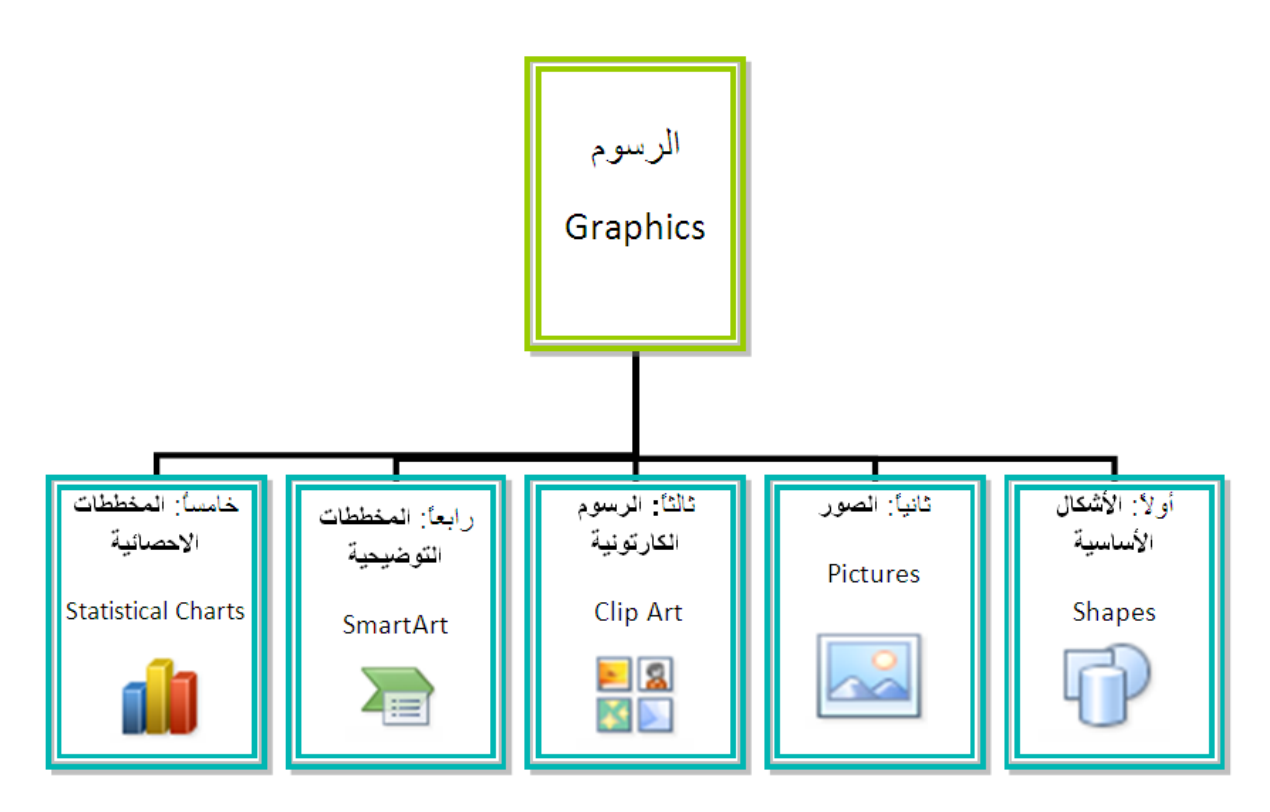

## أو لا: الأشكال الأساسية Shapes:

وهي مجموعة من أشكال هندسية اساسية (مربع، دائرة، شُعاع....) إضافة الى أشكال كثيرة الاستخدام مثل الاسهم بأشكال وانواع مختلفة، نجوم، لافتات، وفقاعات حوار.

كل هذه الاشكال تكون قابلة للتعديل من ناحية القياسات، اللون، الظل، الدوران، الانعكاس، وغير ها.

لإضافة شكل أساسي: انقر شريط Shapes < Insert ، ستظهر القائمة المجاورة، يمكن النقر على الشكل المطلوب فيتحول شكل المؤشر الى الشكل + حيث يمكن انذاك البدء برسم الشكل على المكان المطلوب من الصفحة.

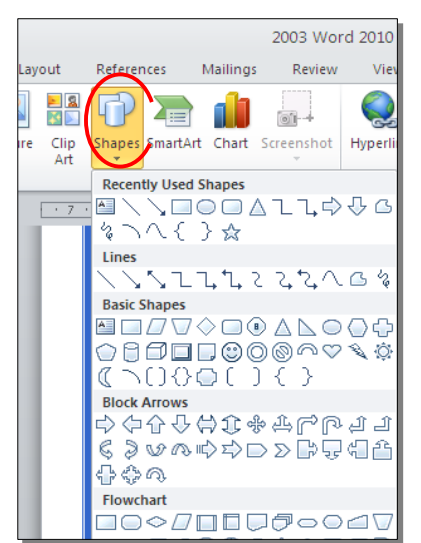

#### - - -

### ثانياً: الصور Pictures:

لإضافة ملف صورة الى صفحة العمل: انقر شريط Insert > 🞑 Picture > من

نافذة Insert Picture إذهب الى موقع الصورة > إضغط زر Insert:

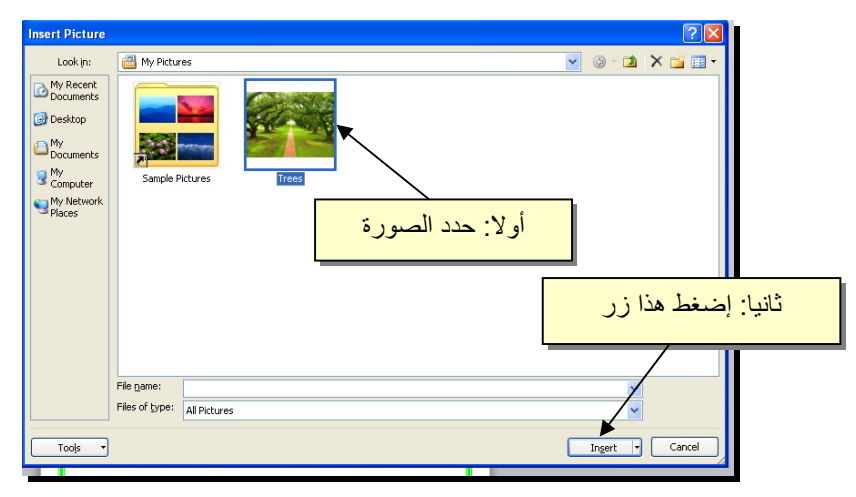

للتعديل على الصورة، انقر نقرة مزدوجة فوقها، سيظهر شريط جديد بإسم Format، ويمكن التعديل على الصورة كما يلي:

- \* تستنخدم المقابض البيضاء حول الصورة للتكبير\ التصغير، ويستخدم المقبض الأخضر للتدوير.
  - \* لتعديل إضاءة الصورة: انقر ايكونة 🔻 Corrections 🐳 .
  - \* لتحويل الصورة الى لون واحد: انقر ايكونة Color
     \* وأختر اللون المطلوب.

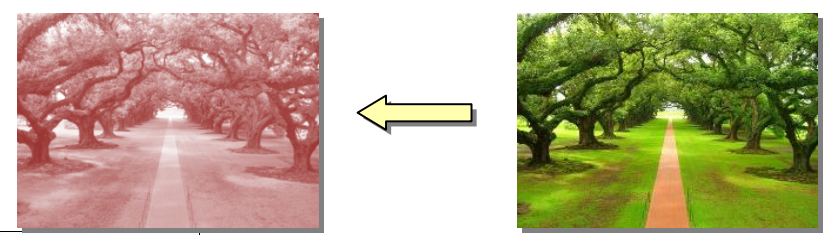

 \* لإضافة تأثيرات فلاتر الفوتوشوب على الصورة: انقر ايكونة Artistic Effects وأختر الفلتر المطلوب.

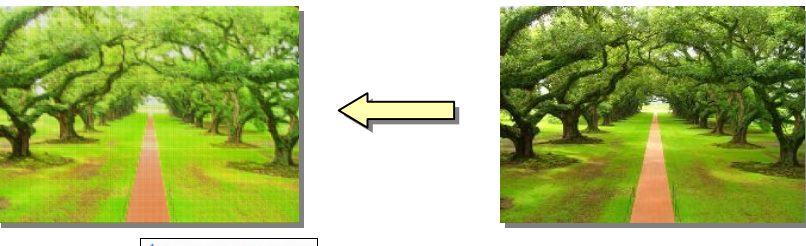

\* لإرجاع الصورة الى حالتها الاصلية: انقر ايكونة 💌 📲 🎦

## الجداول Tables

يوفر برنامج وورد امكانية إنشاء جدول بطريقة سهلة، ويمكن التحكّم بنوع الإطار، الالوان ،الخطوط، وإمكانية ترتيب المحتوى ابجدياً. يوجد عدة طرق لرسم جدول، أكثرها كفاءة هي: انقر شريط Insert > انقر ايكونة التحالية:

| Insert Table                            | ? 🛛            |                   |
|-----------------------------------------|----------------|-------------------|
| Table size                              |                | تحديد عدد الأعمدة |
| Number of <u>c</u> olumns:              | 5 长            | T.                |
| Number of <u>r</u> ows:                 | 2 🐔            | تحديد عدد السطور  |
| AutoFit behavior                        |                |                   |
| • Fixed column <u>w</u> idth:           | Auto 😂         |                   |
| <ul> <li>AutoEit to contents</li> </ul> |                |                   |
| O AutoFit to win <u>d</u> ow            |                |                   |
| Remember dimensions f                   | for new tables |                   |
| ОК                                      | Cancel         |                   |

سيتم رسم الجدول المطلوب على عرض الصفحة. مثلا عند إختيار جدول متكون من اربع اعمدة وثلاث سطور:

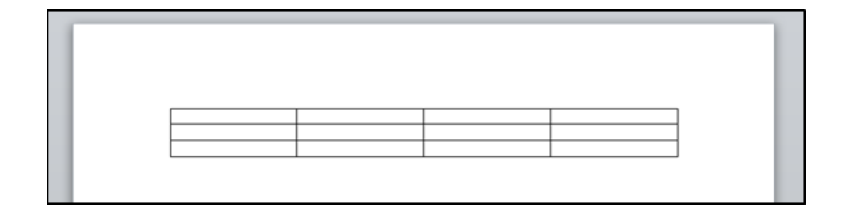

\* لأختيار كل خلايا الجدول: ضع المؤشر فوق الجدول > سيظهر الشكل في الزاوية العليا اليسرى من الجدول، انقر عليها لإختيار كل خلايا الجدول.

 \* لتغيير قياسات الجدول يدوياً: ضع المؤشر فوق الجدول > انقر على الشكل □ الذي سيظهر في الزاوية السفلى اليمنى > اسحب الجدول الى الحجم المطلوب:

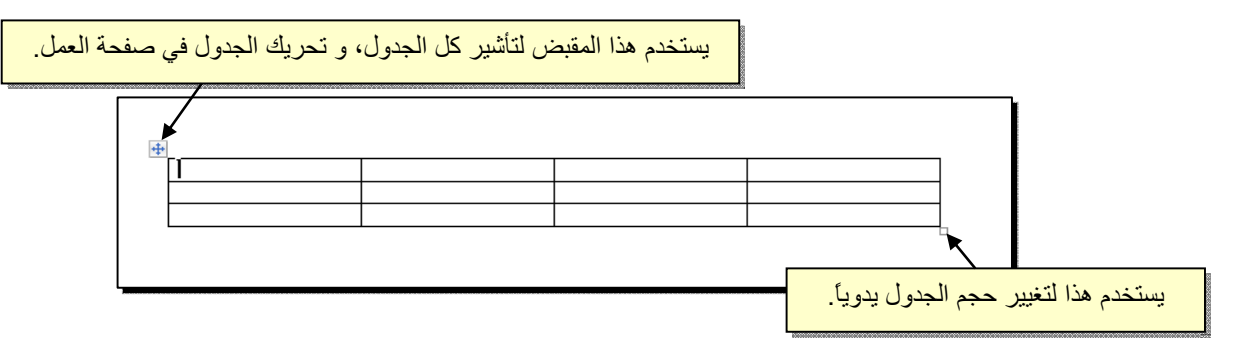

ولتغيير عرض عمود معين: ضع المؤشر على الإطار الفاصل بين ذلك العمود والعمود المجاور فيتحول شكل المؤشر الى # > انقر مع السحب الى العرض المطلوب.

ولتغيير إرتفاع سطر معين: ضع المؤشر على الإطار الفاصل بين ذلك السطر والسطر المجاور فيتحول شكل المؤشر الى ¥ > انقر مع السحب الى الإرتفاع المطلوب.

> أما لتغيير حجم الجدول بشكل دقيق (بوحدات القياس): ظلل كل الجدول (أو سطر معين أو عمود معين) > انقر نقرة يمين فوق المنطقة المظللة > Table المجاورة:

| Table Pro        | perties              |                         |                               |                 | ? 🔀  |
|------------------|----------------------|-------------------------|-------------------------------|-----------------|------|
| Table            | <u>R</u> ow          | Colymn                  | C <u>e</u> ll <u>A</u> lt Te. | xt              |      |
| Size             | ferred <u>w</u> idt  | <b>h:</b> 0 cm          | Measure                       | in: Centimeters | ~    |
| Alignmen         | t                    |                         |                               |                 | _    |
|                  |                      |                         | Indent fro                    | om Left:        |      |
| Left<br>Text wra | : <u>C</u> er        | nter Rigj               | Dt                            |                 |      |
|                  |                      | 3                       |                               |                 |      |
| None             | e <u>A</u> rc        | ound                    |                               | Positionin      | ig   |
| Table dire       | ection<br>ht-to-left | ⊙ Le <u>f</u> t-to-rigi | nt                            |                 |      |
|                  |                      |                         | Borders and S                 | hading Options  | s    |
|                  |                      |                         |                               | OK Car          | ncel |

- \* لأختيار عمود: ضع المؤشر خارج الجدول أعلى العمود المطلوب إختياره، سيتحول شكل
   المؤشر الى الشكل 
   > انقر نقرة واحدة وسيتم إختيار كل العمود.
- \* لأختيار سطر: ضع المؤشر قرب السطر المطلوب إختياره، سيتحول شكل المؤشر الى
   الشكل -> انقر نقرة مزدوجة وسيتم إختيار كل السطر.
- لملئ بيانات الجدول، انقر داخل الخلية المطلوبة وإبدأ بالكتابة. يمكن تغيير إعدادات خط
   الكتابة داخل الجدول كما في النص العادي:

|       | Arabic | English | Physics | Math |
|-------|--------|---------|---------|------|
| Ali   | 65     | 88      | 70      | 94   |
| Deema | 79     | 71      | 80      | 92   |
| Sarah | 75     | 80      | 82      | 88   |

- \* عند إمتلاء الجدول فيمكن اضافة اسطر جديدة بتكرار الضغط على مفتاح tab من لوحة المفاتيح.
- \* لحشر سطر داخل الجدول: نقرة يمين داخل الجدول حول المكان المطلوب حشر سطر أو عمود فيه > اختر الخيار المناسب:

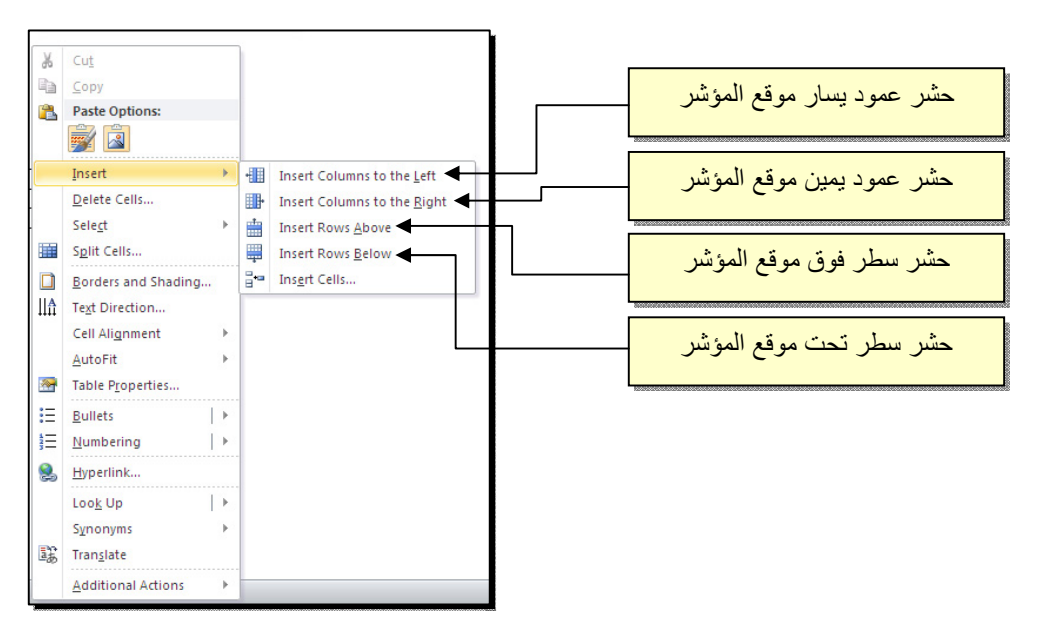